## **Cygwin: A Linux-like Environment for Windows**

Since we are using the Linux platform and the GNU C compiler for our structure programming class, for those who want to setup a similar environment as in our lab FSC 801 but on the window platform, you can download and install CYGWIN for a try. Here are the steps for setting it up:

1. Visit the "Cygwin" site at <u>http://www.cygwin.com/</u>, click the "Install Cygwin now" button and run the setup program;

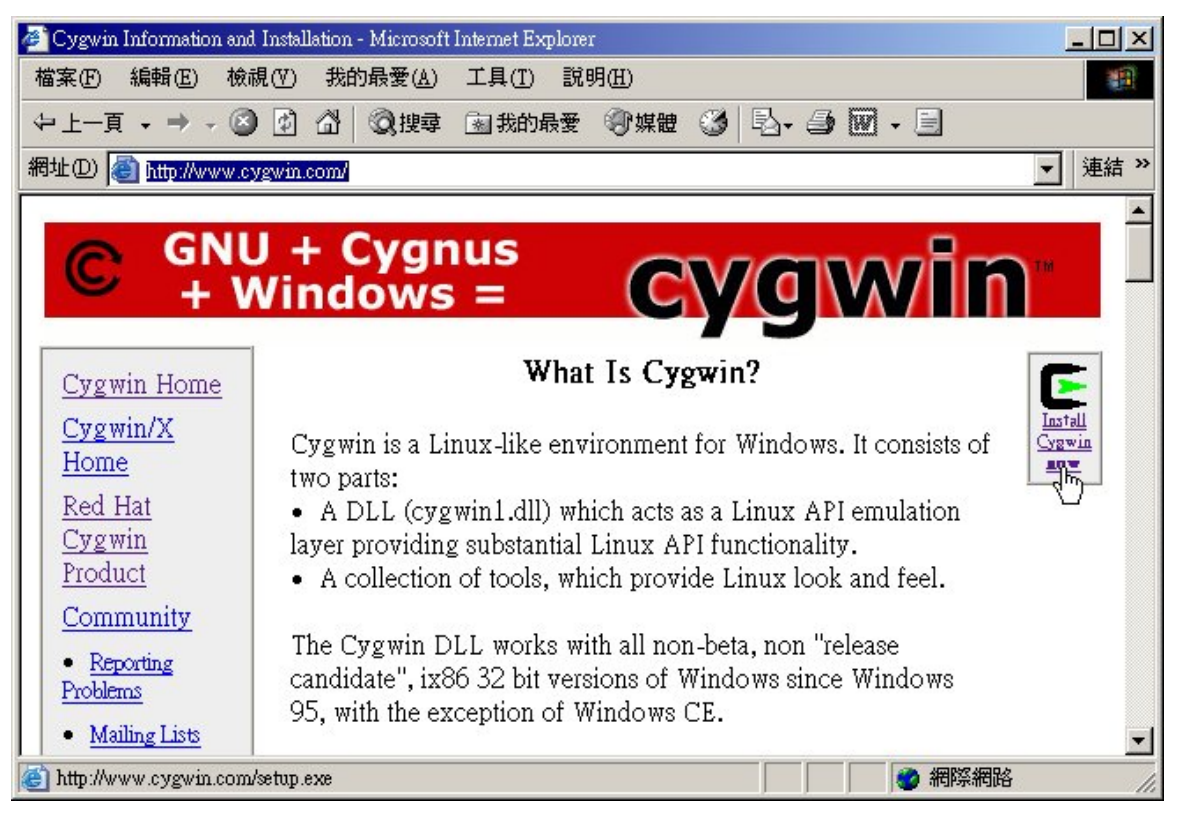

2. Click "next" to continue the Cygwin Setup program;

| 🗲 Cygwin Setup |                                                                                                    |
|----------------|----------------------------------------------------------------------------------------------------|
|                | Cygwin Net Release Setup Program                                                                                                    |
|                | This setup program is used for the initial installation of the<br>Cygwin environment as well as all subsequent updates. Make<br>sure to remember where you saved it.                                                                                                    |
|                | The pages that follow will guide you through the installation.<br>Please note that Cygwin consists of a large number of<br>packages spanning a wide variety of purposes. We only<br>install a base set of packages by default. You can always run<br>this program at any time in the future to add, remove, or<br>upgrade packages as necessary. |
|                | E                                                                                                    |
|                | Setup.exe version 2.510.2.2                                                                                                    |
|                | Copyright 2000-2005                                                                                                    |
|                | http://www.cygwin.com/                                                                                                    |
|                | 《上一步四》 取消                                                                                                    |

3. Choose "Installed from Internet" and click "next";

| Cygwin Setup - Choose Installation Type                                                                                                    |    |
|----------------------------------------------------------------------------------------------------|----|
| Choose A Download Source<br>Choose whether to install or download from the internet, or install from files in<br>a local directory.                                        | E  |
| <ul> <li>Install from Internet<br/>(downloaded files will be kept for future re-use)</li> <li>Download Without Installing</li> <li>Install from Local Directory</li> </ul> |    |
| <上一步(B) 下一步(M) >                                                                                                    | 取消 |

4. Specify the Root Directory for Cygwin;

The Root Directory is the directory where you will install Cygwin in your system (e.g. C:\cygwin). Choose Install For All Users and Unix/binary as recommended and click "next";

| ll Cygwin. Also choose a few                                                                                                    |
|----------------------------------------------------------------------------------------------------|
|                                                                                                    |
| Browse                                                                                                    |
| ┌ Default Text File Type                                                                                                    |
| Unix / binary (RECOMMENDED)                                                                                                    |
| No line translation done; all files opened<br>in binary mode. Files on disk will have<br>LF line endings.                          |
| ◯ D <u>O</u> S / text                                                                                                    |
| Line endings will be translated from unix<br>(LF) to DOS (CR-LF) on write and vice<br>versa on read.<br>Read more about file modes |
|                                                                                                    |

5. Specify the Local Package Directory for Cygwin;

The Local Package Directory is a directory to store the downloaded files and you setup files; Specify a directory (e.g. D:\Downloads\cygwin) and click "next";

| Cygwin Setup - Select Local Package Directory                                                                                                    | - D × |
|----------------------------------------------------------------------------------------------------|-------|
| Select Local Package Directory<br>Select a directory where you want Setup to store the installation files it<br>downloads. The directory will be created if it does not already exist. | E     |
| Local Package Directory<br>D:\Downloads\cygwin Browse                                                                                                    |       |
| <上一步(B) 下一步(M) >                                                                                                    | 取消    |

6. Choose Your Internet Connection (e.g. Direct Connection);

| Direct Connection          |  |
|----------------------------|--|
| C Use <u>I</u> E5 Settings |  |
| C Use HTTP/FTP Proxy:      |  |
| Proxy <u>H</u> ost         |  |
| Por <u>t</u> 80            |  |
|                            |  |

7. Pick a download site to download the Cygwin files (e.g. ftp://ftp.cise.ufl.edu);

| ► Cygwin Setup -          | Choose Download Site(s)                                                                                                    | <u>-0×</u> |
|---------------------------|----------------------------------------------------------------------------------------------------|------------|
| Choose A Do<br>Choose a s | wnload Site<br>ite from this list, or add your own sites to the list                                                                                                    | E          |
|                           | Available Download Sites:                                                                                                    |            |
|                           | ftp://cygwin.dp.ua<br>ftp://cygwin.osuosl.org<br>ftp://ftp-stud.fht-esslingen.de<br>ftp://ftp.ale.org<br>ftp://ftp.ce.kmitl.ac.th<br>ftp://ftp.chg.ru<br>ftp://ftp.cise.ufl.edu<br>ftp://ftp.easynet.be<br>ftp://ftp.easynet.be<br>ftp://ftp.easu.et<br>ftp://ftp.esat.net<br>ftp://ftp.fit.vutbr.cz<br>ftp://ftp.funet.fi<br>ftp://ftp.gwdg.de |            |
| User URL:                 |                                                                                                    | Add        |
|                           | <u> &lt; 上一歩</u> 個 下一封                                                                                                    | 步(11) > 取消 |

8. Select the packages you need;

Basically, you just need the Default Set of files, plus the GNU C compiler and an Editor; For the GNU C compiler, open "Devel" and choose "gcc: C compiler upgrade helper"; For the Editors, open "Editors" and choose "nano" for the pico editor or "vim" for the vi editor;

|               |                    | O <u>K</u> eep O ↓ | <u>P</u> rev 💿 <u>C</u> u | C Exp  | <u>V</u> iew Cate | gory |
|---------------|--------------------|--------------------|---------------------------|--------|-------------------|------|
| Category      | Current            | New                | В                         | S Size | Packag            | ,e _ |
| 🗆 All 🚯 D     | efault             |                    |                           | 20 20  | 10                |      |
| 🕀 Admi        | n 🚯 Default        |                    |                           |        |                   |      |
| 🕀 Archi       | ve 🚯 Default       |                    |                           |        |                   |      |
| 🕀 Audio       | ) 🚯 Default        |                    |                           |        |                   |      |
| 🖽 Base -      | 😯 Default          |                    |                           |        |                   |      |
| 🕀 Datab       | ase 🚯 Default      |                    |                           |        |                   |      |
| ⊞ Devel       | 🚯 Default          |                    |                           |        |                   |      |
| 🕀 Doc 🌢       | Default            |                    |                           |        |                   |      |
| —<br>⊞ Editor | rs \Lambda Default |                    |                           |        |                   |      |
| 1             |                    | -                  |                           |        |                   |      |

9. Create the icon & shortcut on the Desktop and add them to the Start Menu;

| 🕞 Cygwin Setup - Create Icons                                                                                       | -DX |
|----------------------------------------------------------------------------------------------------|-----|
| Create Icons<br>Tell setup if you want it to create a few icons for convenient access to the<br>Cygwin environment. | E   |
| ✓ Create icon on <u>D</u> esktop ✓ Add icon to Start Menu                                                           |     |
|                                                                                                    |     |
| <u> </u>                                                                                                    | 取消  |

10. Done with the Cygwin Setup and you can click the Cygwin icon on Desktop to try it out;

## Extra Notes:

- If you specify the Root Directory to be C:\cygwin, then your home directory will be at C:\cygwin\home\Administrator.
- Try to create a simple C program, compile and run it. Here are the steps:
  - 1. To create or edit the file "testit.c", type at the prompt sign, \$, "nano testit.c" and enter the codes below:

```
#include <stdio.h>
int main (void)
{
   printf("Hello, World!\n");
   return 0;
}
```

then save and exit the editor;

- 2. To compile the program, type "gcc –o testit testit.c"
- 3. To run the program, type "./testit"
- 4. Type "logout" to end Cygwin